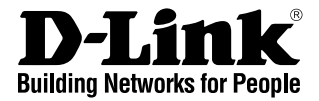

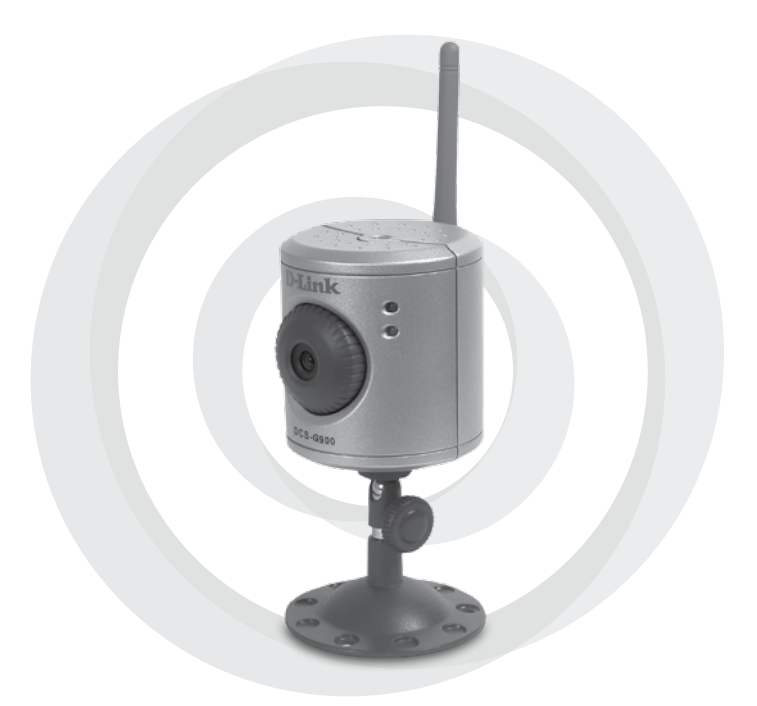

### Руководство по установке

Version 1.00 DCS-G900 Беспроводная Интернет-камера стандарта 802.11g

### Системные требования

- Компьютер с операционной системой Windows<sup>®</sup> XP или 2000
- Характеристики компьютера: СРU 1,3 ГГЦ и выше, не меньше 128 МВ оперативной памяти
- Используемый браузер: Internet Explorer версии 6.0 или Netscape Navigator™ версии 7.0 и выше
- Возможность подключения к сети Ethernet 10/100 Мбит/с или беспроводной сети стандарта 802.11g/b

# Комплект поставки

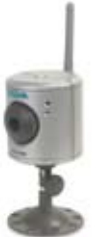

Беспроводная Интернет-камера D-Link DCS-G900

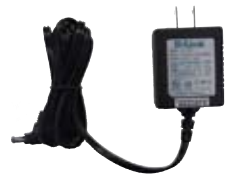

Адаптер электропитания 5В 2,5А

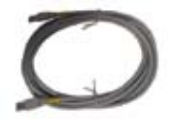

Кабель Ethernet Cat 5

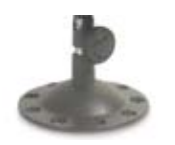

Стойка для камеры

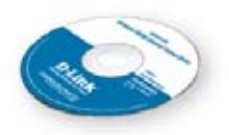

### CD-ROM с руководством пользователя и ПО

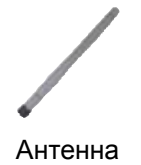

Примечание: Использование источника питания с другим напряжением питания может привести к выходу из строя устройства и потере гарантии.

В случае отсутствия каких-либо комплектующих, пожалуйста, обратитесь к вашему поставщику.

# Общее описание устройства Передняя панель

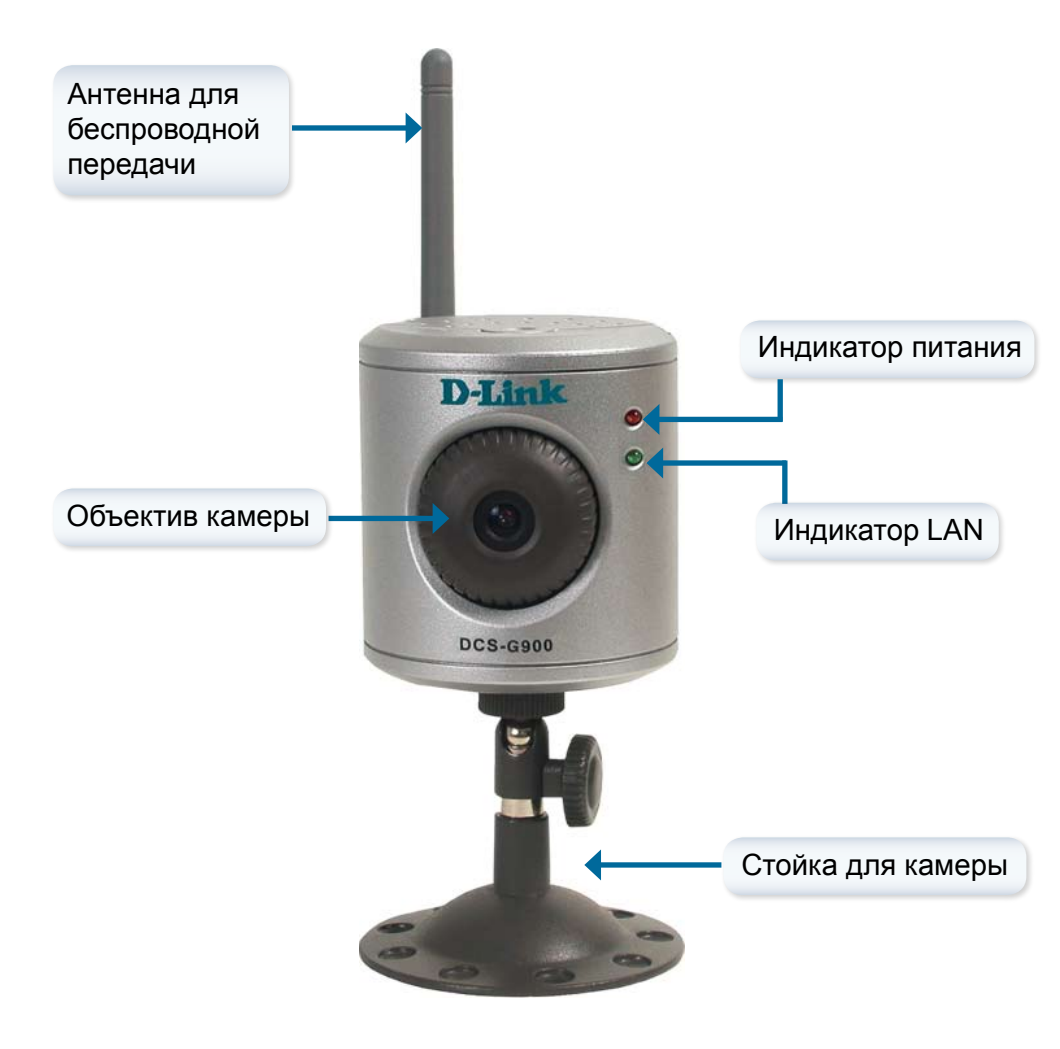

#### Задняя панель

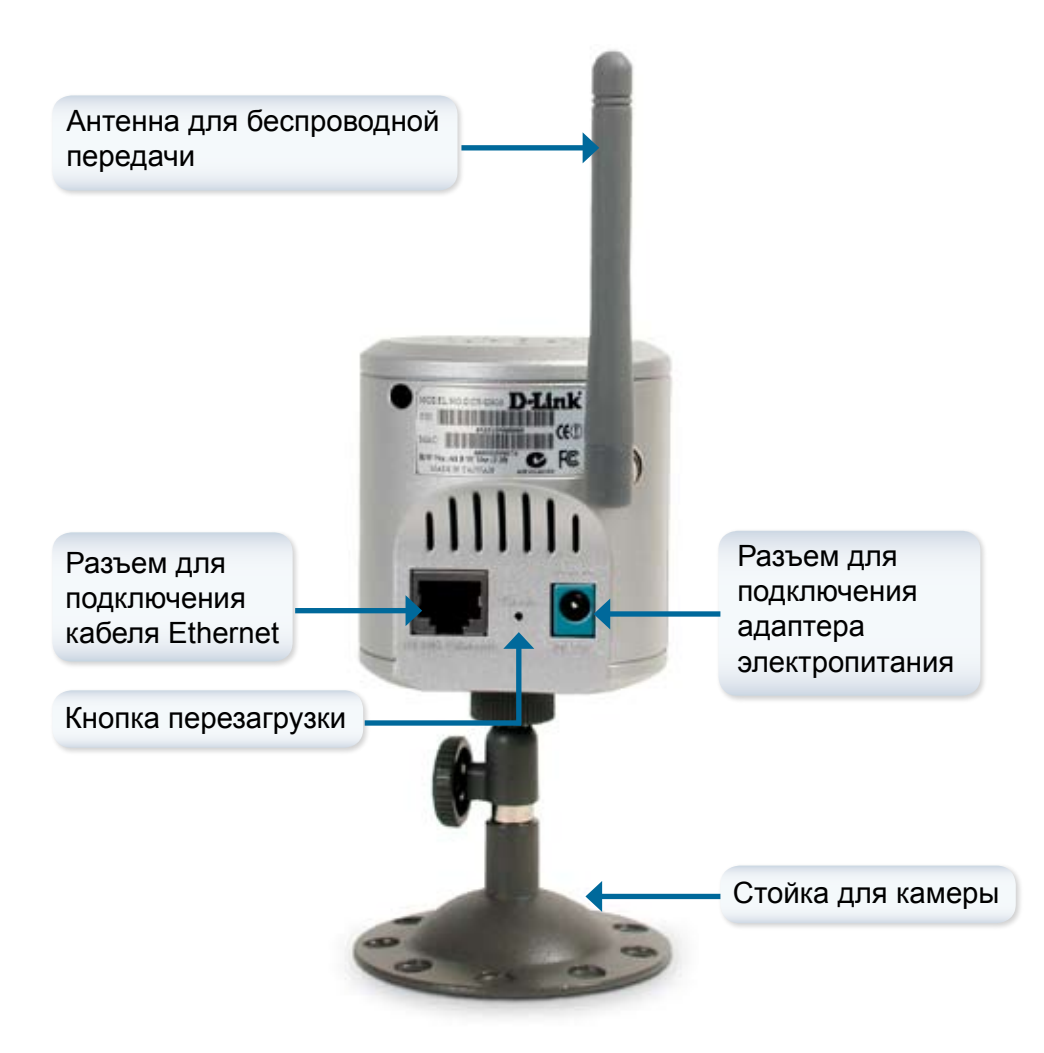

# Обзор установки

Как только установка камеры DCS-G900 будет завершена, сеть будет выглядеть подобно диаграмме, показанной ниже.

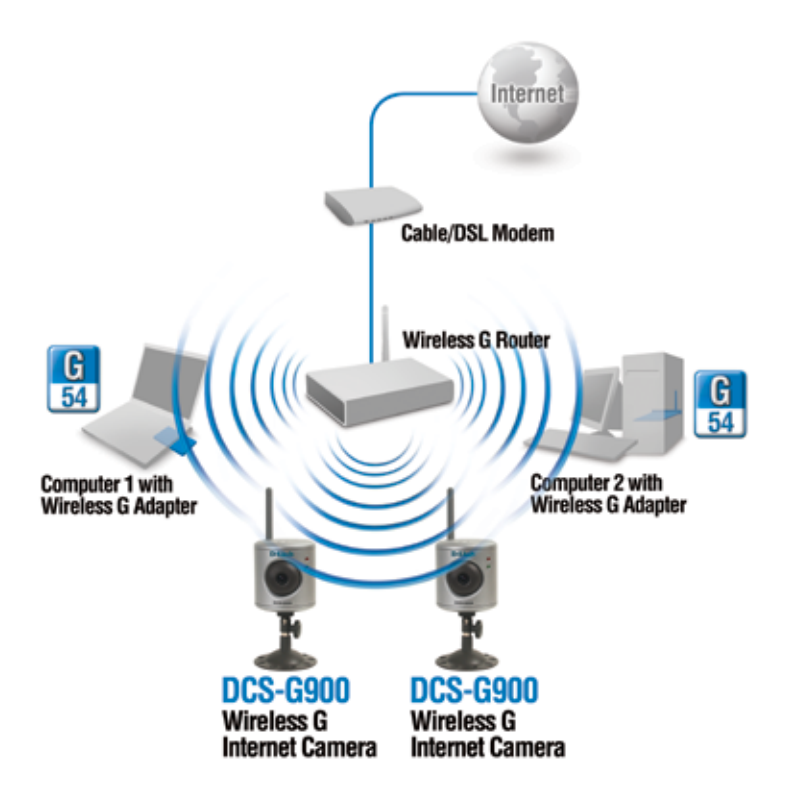

#### Установка устройства

### Установка устройства

#### Подключение антенны

Возьмите антенну, прилагаемую к камере DCS-G900 и подключите ее к антенному разъему, расположенному на задней панели DCS-G900.

Примечание: Во время настройки камеры DCS-G900 необходимо использовать кабель Ethernet. Как только все необходимые настройки для беспроводного подключения будут сделаны, можно отключить кабель Ethernet и далее использовать беспроводное соединение.

Присоединение вращающейся стойки Для присоединения стойки к камере DCS-G900, прикрепите стойку винтами к основанию устройства.

#### Подключение кабеля Ethernet

Подключите прилагаемый кабель Ethernet к разъему сетевого кабеля, расположенному на задней панели DCS-G900 и включите его в сеть. При правильном сетевом подключении, индикатор, расположенный ниже индикатора питания на устройстве DCS-G900 загорится зеленым светом

#### Подключение внешнего адаптера электропитания

Подключите внешний адаптер питания к разъему, расположенному на задней панели камеры DCS-G900, и подключите адаптер к сети электропитания.

Примечание: При правильном подключении адаптера, индикатор подключения электропитания, расположенный справа от объектива камеры DCS-G900, будет гореть красным светом.

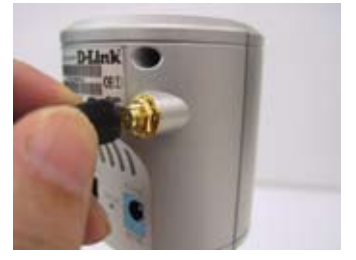

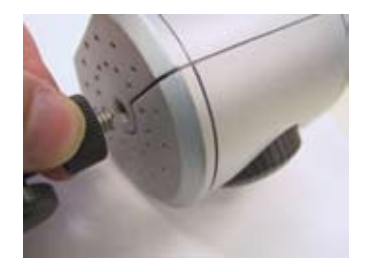

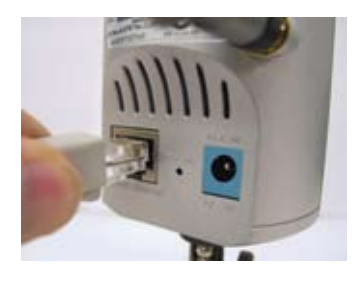

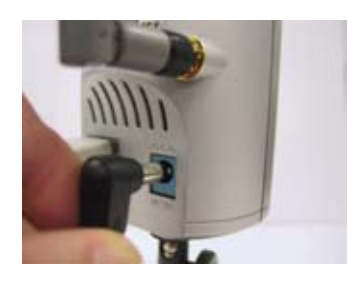

## Настройка камеры

Установив устройство можно переходить к запуску мастера установки Setup Wizard, который поможет быстро и правильно произвести настройку.

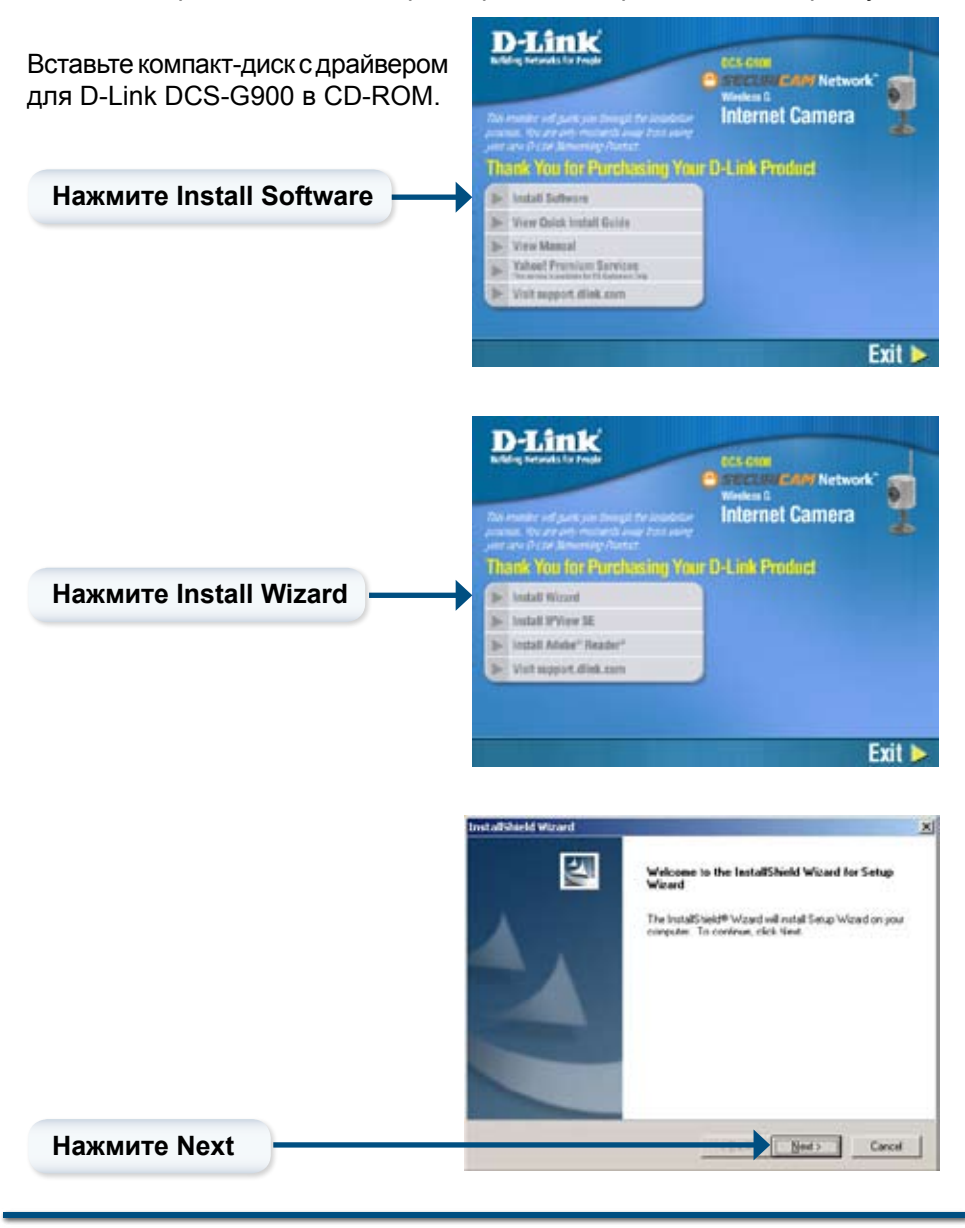

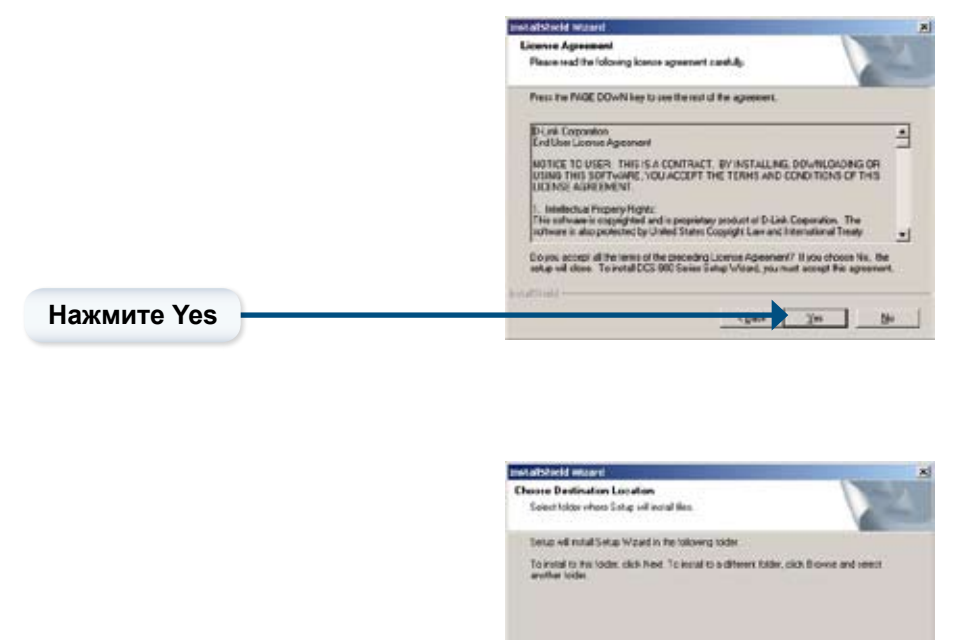

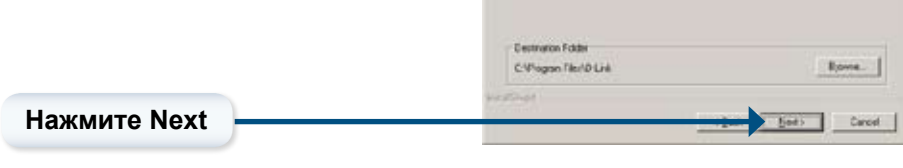

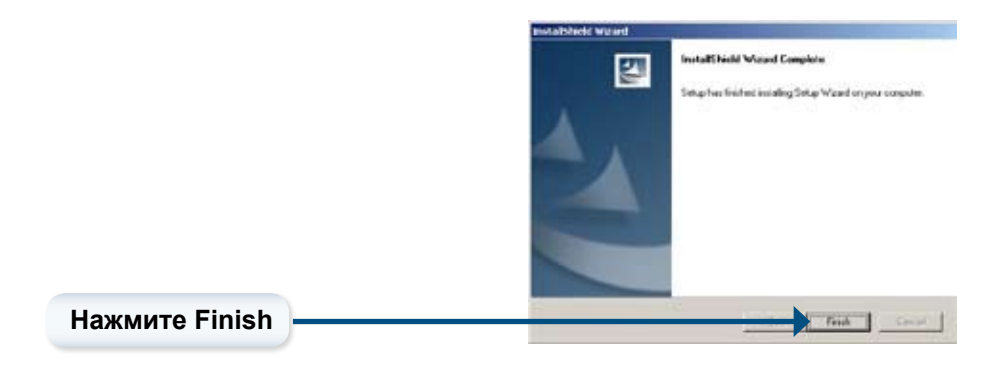

Для запуска мастера установки Setup Wizard, нажмите: Пуск >Программы >D-Link Setup Wizard

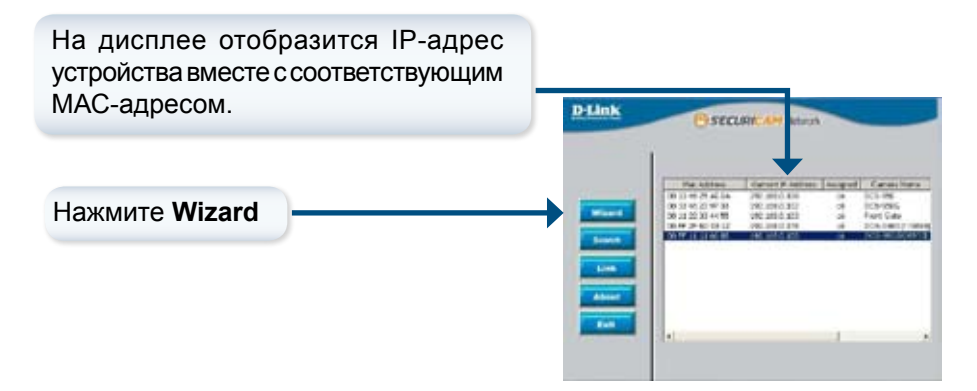

Необходимо сразу же поменять логин администратора Admin ID и пароль **Password** для защиты камеры от несанкционированного доступа. По умолчанию, поля Admin ID и Password остаются пустыми. Для смены логина и пароля, используйте поле Change и выберите New ID и New Password.

| Set up an Admir<br>Click Next to con | ID and Passwo<br>tinue | ord to secure | your canvera. |
|--------------------------------------|------------------------|---------------|---------------|
| Adress ID                            |                        | Password.     | 0.00          |
| C Durge                              |                        | C Darge       |               |
| New ID                               |                        | New Passaned  |               |
| Recostres                            |                        | Hecoslers.    |               |
|                                      |                        |               |               |

Нажмите Next

Выберите **IP Address** и **Subnet Mask** если нужно поменять текущие значения этих параметров. Введите значения для **Gateway** и **DNS** Эти значения должны соответствовать настройкам сети для обеспечения доступа к камере. Если данные значения вам неизвестны, то необходимо связаться с сетевым администратором.

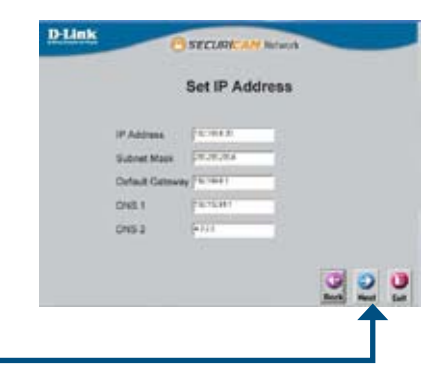

Нажмите Next

#### Настройка

Выбор режима установления соединения в меню Connection Mode зависит от того, как камера будет подключаться к сети. Нажмите Infrastructure в случае использования маршрутизатора и Adhoc в случае прямого подключения. Значения параметров Network Name (SSID), Wireless Channel, Security Mode, и Authentication должны соответствовать настройкам беспроводной сети, к которой подключается камера.

| Wireless .          | Enable                                | Disable  |
|---------------------|---------------------------------------|----------|
| Correction Node     | · · · · · · · · · · · · · · · · · · · |          |
|                     | Albas                                 |          |
| Network Name (1540) | H) (                                  |          |
| Wilees Channel      | 0 2                                   |          |
| Security Mode       | 100 010                               |          |
| Authentication      | - Open                                |          |
|                     | Shaved                                |          |
|                     | BOBI                                  | 00       |
|                     |                                       | Bock Her |

Нажмите **Next** 

Введите Encryption Mode, Key Format, и Encryption Keys для беспроводной сети.

|                 | Win | oless    | Interf | ace |            |      |  |
|-----------------|-----|----------|--------|-----|------------|------|--|
| Encryption Mode |     | -        |        |     |            |      |  |
| Key Format      |     | 100      |        |     |            |      |  |
| Default Key     | Ť.  | Tay 8    |        |     |            |      |  |
| Keyt            | Ē   | F        |        |     |            | -18  |  |
| Key2            | t:  | <u> </u> |        |     |            | - 11 |  |
| KeyS            |     | 1        |        |     |            | - 11 |  |
| Keyl            | Ę.  | -        |        |     | _          | - 30 |  |
| Pte-Shared Key  | Ē   | 1        |        | _   |            | -0   |  |
|                 |     |          |        |     | ()<br>Back | 0    |  |

Нажмите Next

При необходимости внести еще какие-либо изменения, нажмите **Back** чтобы изменить настройки. Если все необходимые настройки сделаны, нажмите **Restart** для их сохранения и применения.

| Administration                                |                                                     | Wireless                                   | Exatie                            |
|-----------------------------------------------|-----------------------------------------------------|--------------------------------------------|-----------------------------------|
| Password :                                    |                                                     | SSID                                       | peert.34                          |
| P Address .                                   | 102.153.9.900                                       | Channel                                    | ¥                                 |
| Subnet:                                       | 355 255 255 8                                       | WEP Key1:                                  |                                   |
| ONS 1                                         | 192112811                                           | WEP Key2:                                  | 0                                 |
| DNS 2                                         | 4122                                                | WEP Key3 :                                 |                                   |
|                                               |                                                     | WEP Key4 :                                 | 1                                 |
|                                               |                                                     | Pre-Shared                                 | Kay ; research                    |
| The Setup W<br>your settings<br>and reboot th | Azard has corre<br>Click Restart<br>to Internet Can | ieted. Click or<br>to save your c<br>rera. | Back to modify<br>summit settings |

Нажмите Restart

### Теперь установка и настройка камеры завершена! Нажмите Link для запуска Webбраузера и просмотра изображений. Нажмите Link

Страница с IP-адресом камеры будет открыта в браузере автоматически мастером установки после нажатия кнопки Link. Также можно обратиться к камере, используя любой другой браузер, набрав в адресной строке "http://address" и указав вместо address IP-адрес камеры, заданный при настройке. Нажмите Enter.

Выберите ActiveX или Java для просмотра видео изображений.

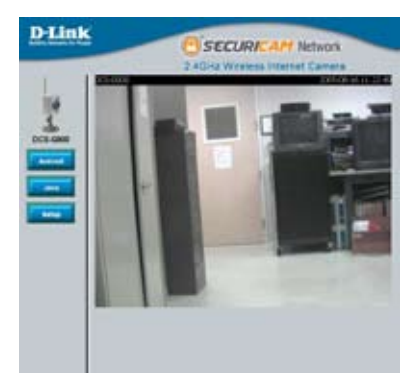

- Для обеспечения правильного функционирования устройства при просмотре видео в режиме Java, необходимо убедиться, что на компьютере установлена последняя версия Java. Версии Java доступны для скачивания на сайте компании Sun (http://www.java.com).
- При подключении к домашней странице, вам будет предложено скачать ActiveX. Если требуется просматривать видео изображения не используя Java, то необходимо загрузить ActiveX.
- За дополнительной информацией, касающейся всех характеристик и инструкций по использованию камеры DCS-G900, обращайтесь к руководству пользователя, прилагаемому на CD-диске.

### Установка приложения IPView SEInstallation

Программное обеспечение IPView SE разработано для администраторов, позволяя удаленно управлять несколькими камерами DCS-G900 (до 4-х). Администратор также получает возможность записи информации на жесткий диск и удаленной настройки параметров камеры. IPView SE является полнофункциональным программным обеспечением управления камерой DCS-G900 и позволяет производить все настройки необходимые для работы камеры.

Вставьте CD-диск в CD-ROM. Появившееся меню будет выглядеть следующим образом:

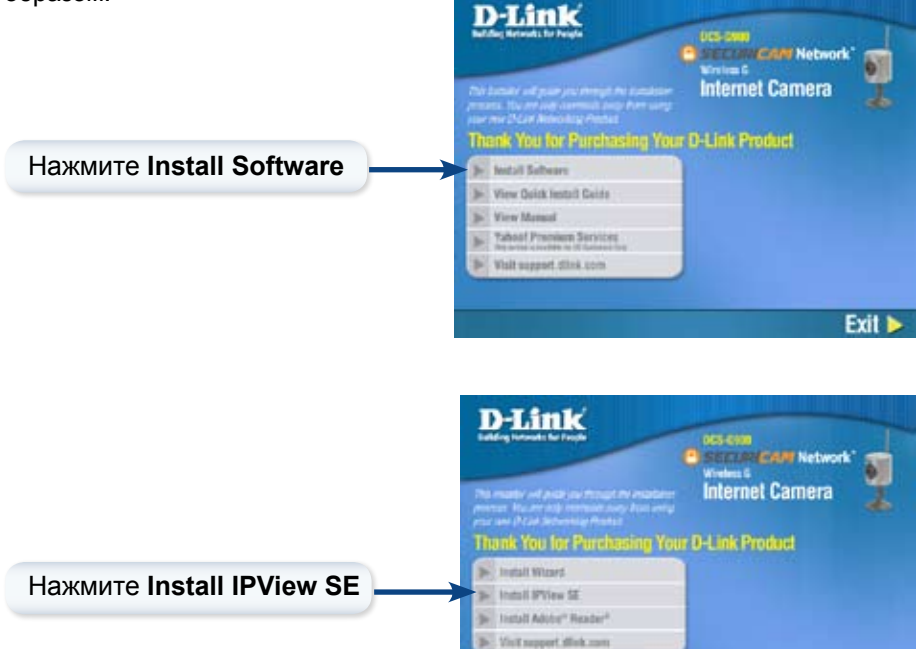

Exit I

#### Установка программного приложения IPView SE

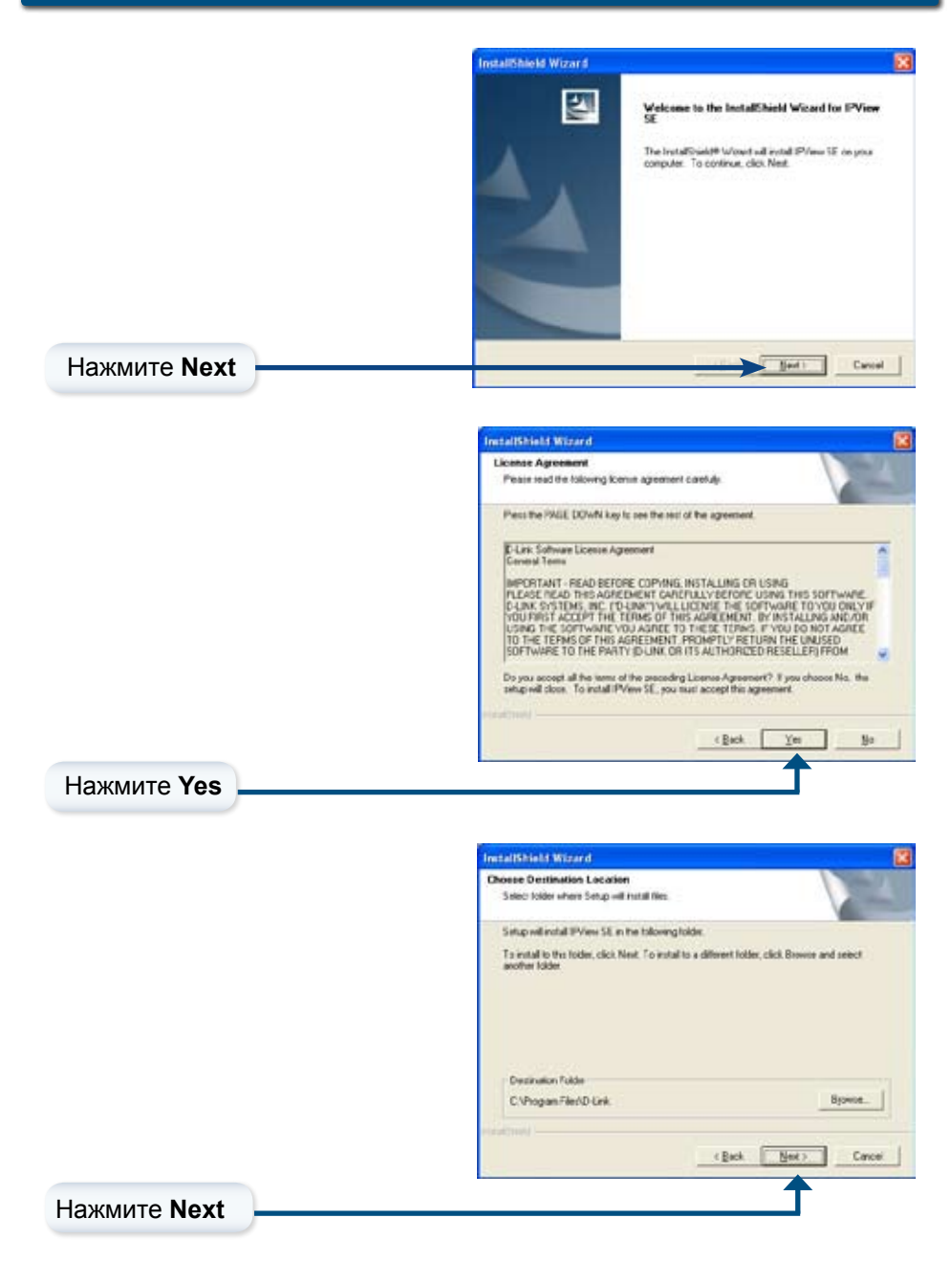

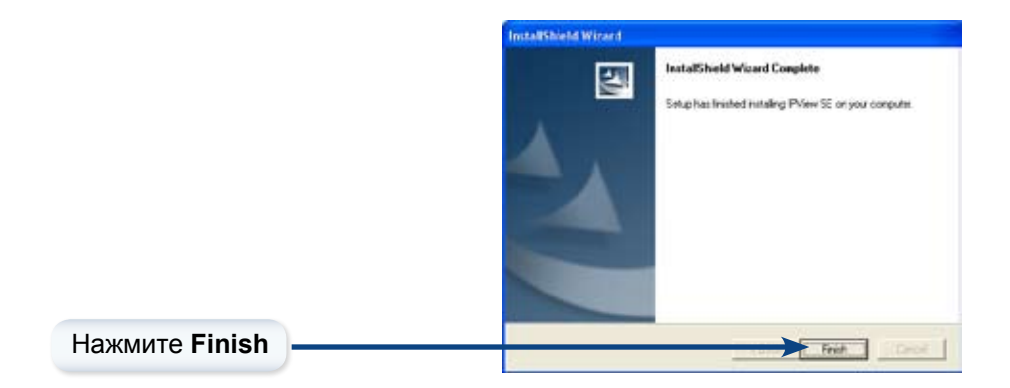

После успешного завершения процесса установки, IPView SE, программа будет установлена в директорию \Programs\IPView SE. Для запуска программы IPView SE, выберите Windows® Start > Programs > IPView SE > IPView SE. Как только будет активирована панель управления IPView SE, появится интерфейс программы.

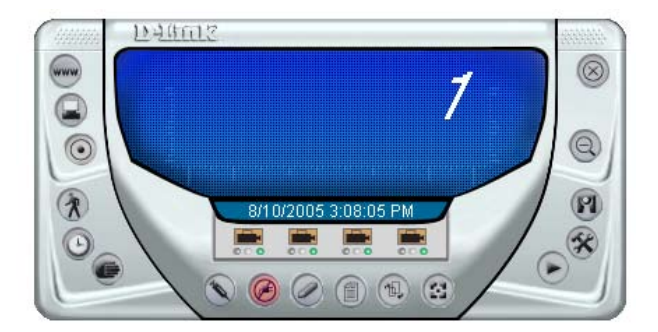

# Добавление новой камеры

Для добавления новой камеры, нужно нажать кнопку **Camera** окне программы IPView SE. Нажимая кнопку, необходимо убедиться, что под кнопкой с изображением камеры горит зеленый свет.

| леный свет оз                            | начает, что каме                                                                                           | pa                                                                         |     |
|------------------------------------------|----------------------------------------------------------------------------------------------------|----------------------------------------------------------------------------|-----|
| дключена.                                |                                                                                                    |                                                                            |     |
|                                          |                                                                                                    |                                                                            |     |
|                                          |                                                                                                    |                                                                            |     |
|                                          |                                                                                                    |                                                                            |     |
|                                          |                                                                                                    |                                                                            | 201 |
| D Browse                                 |                                                                                                    |                                                                            | ×   |
| 1                                        | Lin Lu                                                                                                    |                                                                            |     |
| Name                                     | IP Address                                                                                                 | MAC Address                                                                |     |
| DCS-950G                                 | 192.168.0.103                                                                                              | MAC Address 00 13 46 22 97 33                                              |     |
| Name<br>DCS-950G<br>pmtest               | 192.168.0.103<br>192.168.0.101                                                                             | MAC Address<br>00 13 46 22 97 33<br>00 11 22 33 44 55                      |     |
| Name<br>DCS-950G<br>pmtest<br>DCS G900   | IP Address           192.168.0.103           192.168.0.101           192.168.0.101           192.168.0.100 | MAC Address<br>00 13 46 22 97 33<br>00 11 22 33 44 55<br>00 FF 11 11 66 88 |     |
| Name<br>DCS-950G<br>pmtest<br>DCS G900   | IP Address           192.168.0.103           192.168.0.101           192.168.0.100                         | MAC Address<br>00 13 46 22 97 33<br>00 11 22 33 44 55<br>00 FF 11 11 66 88 |     |
| Name<br>DCS-950G<br>pmtest<br>DCS G900   | 192.168.0.103<br>192.168.0.103<br>192.168.0.101<br>192.168.0.100                                           | MAC Address<br>00 13 42 297 33<br>00 11 22 33 44 55<br>00 FF 11 11 66 88   |     |
| Name<br>DCS-950G<br>pritest<br>DCS G900  | 192.168.0.103<br>192.168.0.101<br>192.168.0.101<br>192.168.0.100                                           | MAC Address<br>00 13 42 29 7 33<br>00 11 42 23 44 55<br>00 FF 11 11 66 88  |     |
| Name<br>DCS-950G<br>pritest<br>DCS G900  | 192168.0.103<br>192168.0.103<br>192.168.0.101<br>192.168.0.100                                             | MAC Address<br>00 13 42 297 33<br>00 11 22 33 44 55<br>00 FF 11 11 66 88   |     |
| Name<br>DCS-950G<br>pritest<br>DCS G900  | 192168.0.103<br>192168.0.103<br>192.168.0.101<br>192.168.0.100                                             | MAC Address<br>00 13 42 297 33<br>00 11 22 33 44 55<br>00 FF 11 11 66 88   |     |
| Name<br>IDCS-950G<br>pritest<br>DCS G900 | 192.168.0.103<br>192.168.0.101<br>192.168.0.100                                                            | MAC Address<br>00 13 46 22 97 33<br>00 11 22 33 44 55<br>00 FF 11 11 66 88 |     |
| Name<br>IDCS-950G<br>pritest<br>DCS G900 | 1921680.103<br>192168.0.101<br>192168.0.101<br>192168.0.100                                                | MAC Address<br>00 13 46 22 97 33<br>00 11 22 33 44 55<br>00 FF 11 11 66 88 |     |
| Name<br>DCS-950G<br>protest<br>DCS G900  | 192.168.0.103<br>192.168.0.101<br>192.168.0.101<br>192.168.0.100                                           | MAC Address<br>00 13 46 22 97 33<br>00 11 22 33 44 55<br>00 FF 11 11 66 88 |     |

Выбрав камеру, можно подключиться к ней и нажать Add A Camera. Если нужной камеры нет в списке доступных, нажмите кнопку Input IP Address Введите IP-адрес камеры в специальное поле и нажмите Add. Если IP-адрес введен неправильно или произошла ошибка в сетевом соединении, в диалоговом окне появится сообщение об ошибке. Для добавления камеры используя программу IPView SE, необходимо проверить правильность сетевых настроек. Для добавления удаленной камеры, необходим доступ к сети Интернет.

Если IP-адрес камеры неизвестен, то можно нажать кнопку Search для поиска всех доступных камер, подключенных к локальной сети.

| Add Camera  |     | E              |
|-------------|-----|----------------|
| IP Address: |     |                |
|             | Add | <u>C</u> ancel |

Примечание: Используя возможности поиска программы IPView SE можно найти только камеры, подключенные к вашей локальной сети. Если нужно добавить камеру из сети Интернет, нужно ввести ее IPадрес, присвоенный в сети Интернет. Необходимо учесть, что если камера подключена к сети через маршрутизатор, то нужно ввести сетевой IP-адрес маршрутизатора, поставить двоеточие и ввести номер порта, через который подключена камера. Например:10.10.10.80: 800, где 10.10.10.80 IP-адрес маршрутизатора в сети WAN и 800 - это порт, используемый камерой.

Найдя нужную камеру, нажмите на кнопку Add. Камера будет автоматически добавлена программой IPView SE в перечень камер. Если одна и та же камера будет добавлена неоднократно, то программа выдаст соответствующее сообщение (см.ниже).

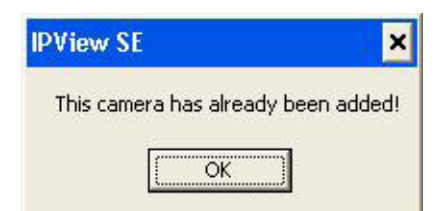

При появлении диалогового окна Login Camera, необходимо ввести правильные имя пользователя User Name и пароль Password, а затем нажать ОК. В этом случае камера будет добавлена программой IPView SE. Если же ввести имя пользователя или пароль неверно, то камера добавлена не будет.

Диалоговое окно Login Camera появится только в том случае, если во время настройки сетевого подключения, значения параметров Username and Password были заданы.

| Password: |  |
|-----------|--|

После ввода идентификационных параметров, появится соответствующий экран.

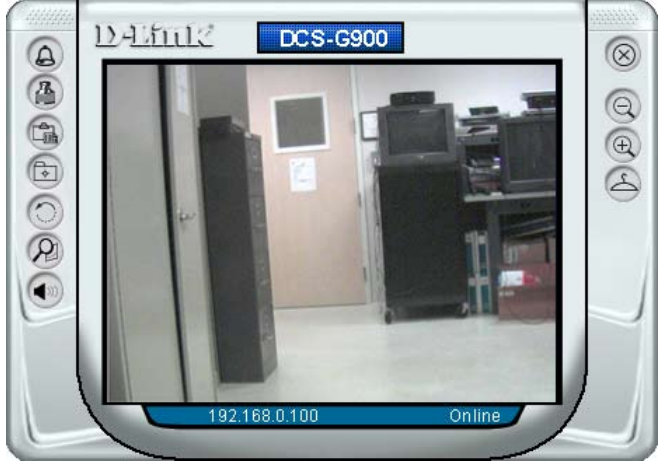

### Настройка окна просмотра камеры

Нажав на кнопку Combine 🔛 в окне программы IPView SE, можно просматривать на дисплее изображение со всех четырех камер (см. рисунок ниже).

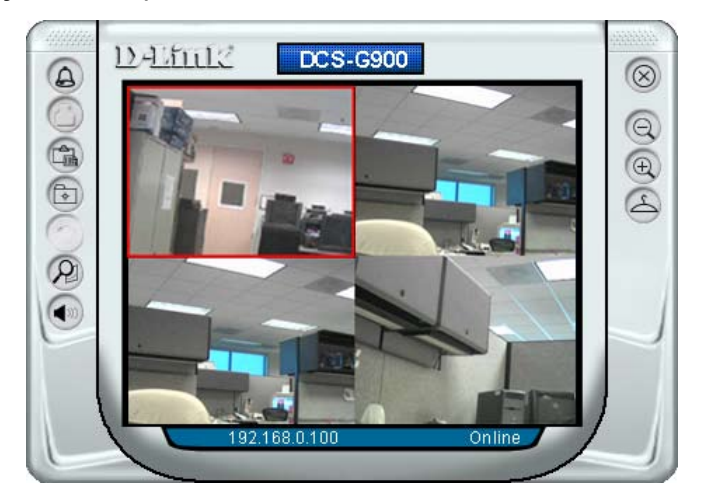

Используя программу IPView SE можно одновременно просматривать изображения с 4-х камер.

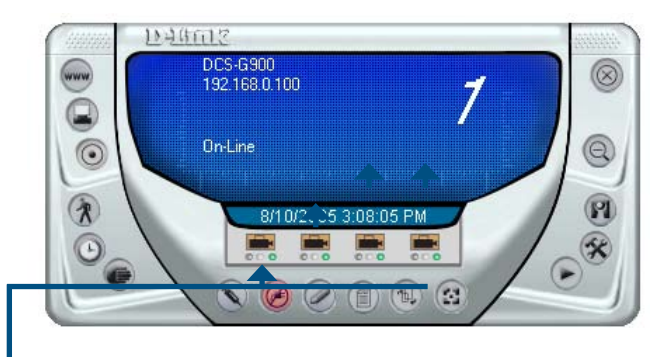

Можно выбрать любую из 4-х камер в режиме просмотра View Mode. Если возле кнопки камеры горит зеленый свет, это значит, что камера взаимодействует с панелью управления программы IPView SE.

За дополнительной информацией, касающейся программы IPView SE, необходимо обращаться к руководству пользователя, прилагаемому на CD-диске

# Примечание

### Техническая поддержка

Обновления программного обеспечения и документация доступны на Интернет-сайте D-Link.

D-Link предоставляет бесплатную поддержку для клиентов в течение гарантийного срока.

Клиенты могут обратиться в группу технической поддержки D-Link по телефону или через Интернет.

> Техническая поддержка D-Link: (095) 744-00-99

**Техническая поддержка через Интернет** http://www.dlink.ru email: support@dlink.ru

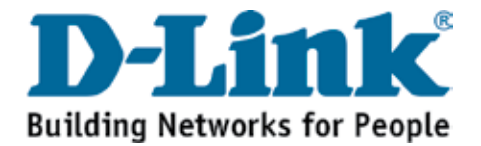